● 「合否照会」システムの利用方法

本システムは、合格発表の補助的手段として運用するもので、本学より送付する「選考結果通知書」または「合格証」をもって正式な通知といたします。

- (1) 合否照会システム利用上の注意
  - ① 通話および通信には通常の料金がかかります。
  - ② 電話による合否照会システムは、家庭用プッシュ式電話・携帯電話・PHS を利用してください。電話機 種(内線電話)等の種類によっては利用できない場合があります。その場合は最寄の公衆電話(グリ ーンまたはグレー)をご利用ください。
  - ③ インターネットによる合否照会は、インターネットに接続されたパソコンや携帯電話(i-mode・EZweb・ Yahoo!ケータイ)スマートフォンから利用できます。
  - ④ 発表直後は、電話・アクセスが集中し、回線が混み合い、つながりにくい場合がありますので、時間をおいて再度操作を行ってください。
  - ⑤ 合否照会システムの「誤操作」「聞き間違い」などを理由とした、入学手続期間終了後の入学手続は 認めません。
  - ⑥ システムを利用できるのは、受験した該当試験合格発表当日の発表予定時間から3日間となっています。
  - ⑦ 受験生または受験生以外の方が利用する場合において、操作方法や受験区分、受験番号、合否等の問い合わせについては、一切お答えできませんので、予めご確認ください。
- (2) 問い合わせ番号について 本システムをご利用するには、受験番号が必要となります。
- (3) 電話による合否確認方法

03-4540-3570に電話

T

こちらは宮城学院女子大学合否案内センターです。回線を確認しますので \* 印と「0」をプッシュしてく ださい。ダイヤル式電話の方は0のみをダイヤルしてください。

あなたの受験番号6桁をプッシュしてください。

あなたは、受験番号〇〇〇〇〇〇番ですね。あなたが受験したのは、〇〇入試、〇〇学科、ですね。 正しければ1、間違っている場合は5をプッシュしてください。

あなたの誕生月日4桁をプッシュしてください。(例:4月2日→0402)

合格の場合 〇〇入試〇〇学科、受験番号〇〇〇〇〇〇番の方は合格です。おめでとうございます。 合格通知書を速達で郵送しました。 不合格の場合 〇〇入試〇〇学科、受験番号〇〇〇〇〇〇番の方は、残念ながら不合格です。

- ※ メッセージは2回繰り返します。
- (4) インターネットによる合否確認方法
  - ① http://www.gouhi.com/mgu/にアクセスしてください。
  - ②「受験番号」を入力してください。
  - ③入学試験区分、受験学科を確認してください。
  - ④ 「誕生月日4桁」を入力してください。(例:4月2日→0402)
  - ⑤ 合否照会結果が表示されます。
- (5) 合否照会システム利用可能時間

| 入試制度              | 利用開始日<br>(合格発表日) | 利用開始時間 | 利用終了日     | 利用終了時間 |
|-------------------|------------------|--------|-----------|--------|
| アドミッションズ・オフィス入学試験 | 12月24日(木)        | 13:30  | 12月26日(土) | 24:00  |